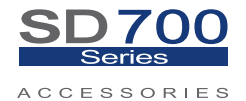

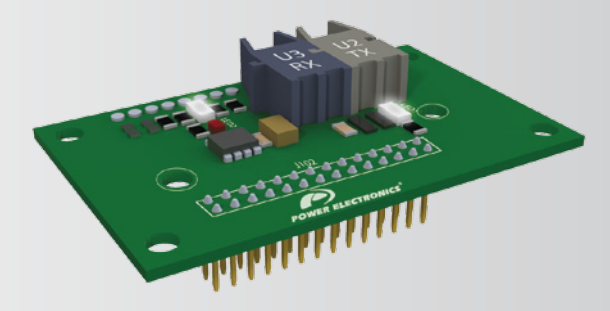

## Communication Network Optical Fiber Communication

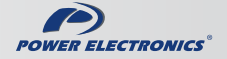

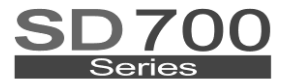

ACCESSORIES

# Communication Network Optical Fiber Communication

Edition: February 2012 SD70BC05AI Rev. A

### SAFETY SYMBOLS

Always follow safety instructions to prevent accidents and potential hazards from occurring.

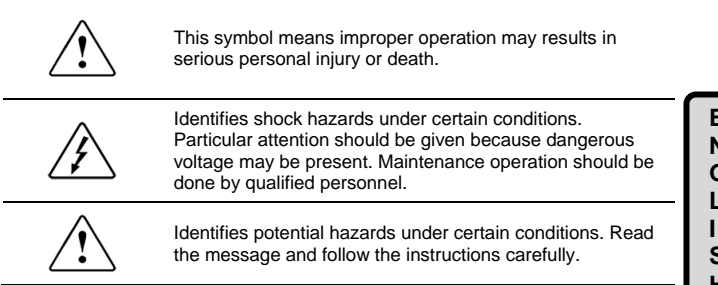

#### Edition of February 2012

This publication could present technical imprecision or misprints. The information here included will be periodically modified and updated, and all those modifications will be incorporated in later editions.

To consult the most updated information of this product you might access through our website www.power-electronics.com where the latest version of this manual can be downloaded.

#### Revisions

| Date           | Revision | Description   |  |
|----------------|----------|---------------|--|
| 06 / 02 / 2012 | A        | First edition |  |

# INDEX

| SA | FETY I | ISTRUCTIONS                                    | 7  |
|----|--------|------------------------------------------------|----|
| 1. | DESCF  | IPTION                                         | 11 |
| 2. | TECHN  | IICAL CHARACTERISTICS                          | 12 |
|    | 2.1.   | Packing list                                   | 12 |
|    | 2.2.   | Specifications                                 | 12 |
| 3. | INSTA  | LATION AND CONNECTION                          | 13 |
|    | 3.1.   | Installation                                   | 13 |
|    | 3.2.   | Description of Connectors and LEDs             | 14 |
|    | 3.3.   | Master Slave Connection                        | 15 |
| 4. | CONFI  | GURATION                                       | 16 |
|    | 4.1.   | Subgroup G4.6 Optical Fiber Parameters Setting | 17 |
|    | 4.2.   | General Parameter setting                      | 20 |
| 5. | сомм   | ISSIONING                                      | 24 |

INDEX

ENGLISH

# SAFETY INSTRUCTIONS

### **IMPORTANT!**

- Safety instructions showed in this manual are useful to teach user how to use the product in a correct and safety way with the purpose of preventing possible personal injuries or property damages.
- Safety messages included here are classified as it follows:

# WARNING

Be sure to take ESD (Electrostatic Discharge) protection measures when you touch the board.

Otherwise, the optional board may get damaged due to static charges.

Implement wiring change on the optional board after checking that the power supply is off.

Otherwise, there is a danger of connecting error and damage to the board.

Be sure to connect correctly the optional board to the inverter. Otherwise, there is a danger of connecting error and damage to the board.

Be sure to install a termination resistor (120 $\Omega$ , 1/4W) at the end of the network.

# Do not remove the cover while the power is applied or the unit is in operation.

Otherwise, electric shock could occur.

#### Do not run the inverter with the front cover removed.

Otherwise, you may get an electric shock due to the high voltage terminals or exposure of charged capacitors.

Do not remove the cover except for periodic inspections or wiring, even if the input power is not applied.

Otherwise, you may access the charged circuits and get an electric shock.

Wiring and periodic inspections should be performed at least 10 minutes after disconnecting the input power and after checking the DC Link voltage is discharged with a meter (below 30VDC). Otherwise, you may get an electric shock.

#### Operate the switches with dry hands.

Otherwise, you may get an electric shock.

#### Do not use cables with damaged insulation.

Otherwise, you may get an electric shock.

# Do not subject the cables to the abrasions, excessive stress, heavy loads or pinching.

Otherwise, you may get an electric shock.

# 

Install the inverter on a non-flammable surface. Do not place flammable material nearby.

Otherwise, fire could occur.

**Disconnect the input power if the inverter gets damaged.** Otherwise, it could result in a secondary accident or fire.

After the input power is applied or removed, the inverter will remain hot for a couple of minutes.

Touching hot parts may result in skin burns.

# Do not apply power to a damaged inverter or to an inverter with parts missing even if the installation is complete.

Otherwise, fire or accident could occur.

# Do not allow lint, paper, wood chips, dust, metallic chips or other foreign matter into the drive.

Otherwise, fire or accident could occur.

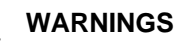

#### RECEPTION

- Material of Power Electronics is carefully tested and perfectly packed before leaving the factory.
- In the event of transport damage, please ensure that you notify the transport agency and POWER ELECTRONICS: 902 40 20 70 (International +34 96 136 65 57) or your nearest agent, within 24hrs from receipt of the goods.

#### UNPACKING

- Make sure received merchandise corresponds with delivery note, models and serial numbers.
- Each optional board is supplied with a technical manual.

#### RECYCLING

- The packing of the drives must be recycled. For this reason it is necessary to separate different materials (plastics, paper, cardboard, wood ...) and settle them in corresponding containers.
- The residual parts of electrical devices must be collected in a selective manner in order to warranty the correct environmental treatment.

#### CONNECTION PRECAUTIONS

- To ensure correct operation of the inverter it is recommended to use a SCREENED CABLE for the control wiring.
- For EMERGENCY STOP, make sure supply circuitry is open.
- Do not disconnect motor cables if input power supply remains connected. The internal circuits of the SD700 Series will be damaged if the incoming power is connected and applied to output terminals (U, V, W).
- It is not recommended to use a 3-wire cable for long distances. Due to increased leakage capacitance between conductors, overcurrent protective feature may operate malfunction.

9

- Do not use power factor correction capacitors, surge suppressors, or RFI filters on the output side of the inverter. Doing so may damage these components.
- Always check whether the DC Link LED is OFF before wiring terminals. The charge capacitors may hold high-voltage even after the input power is disconnected. Use caution to prevent the possibility of personal injury.

#### TRIAL RUN

- Verify all parameters before operating the inverter. Alteration of parameters may be required depending on application and load.
- Always apply voltage and current signals to each terminal that are within levels indicated within this manual. Otherwise, damage to the optional board may result.

#### EARTH CONNECTION

- The inverter is a high frequency switching device, and leakage current may flow. Ground the inverter to avoid electrical shock. Use caution to prevent the possibility of personal injury.
- Connect only to the dedicated ground terminal of the inverter. Do not use the case or the chassis screw for grounding.
- When installing, grounding wire should be connected first and removed last.
- The earth cable must have a minimal cross sectional area that meets local country electrical regulations.
- Motor ground must be connected to the drive ground terminal and not to the installation's ground. We recommend that the section of the ground connection cable should be equal or higher than the active conductor.
- Installation ground must be connected to the inverter ground terminal.

# 1. DESCRIPTION

The Optical Fiber communication board permits the SD700 series communicate through Fiber Optic hardware.

- Communication without noise.
- Inverter can be controlled and monitored by PLC sequence program or any master module.
- Multiple inverters can be connected to one communication cable with simple and easy installation, saving wiring, maintenance cost and time.

The SD700 Standard communication protocol is Modbus-RTU, so the Modbus address specified in the Software and Programming manual are valid. Thanks to this optional board:

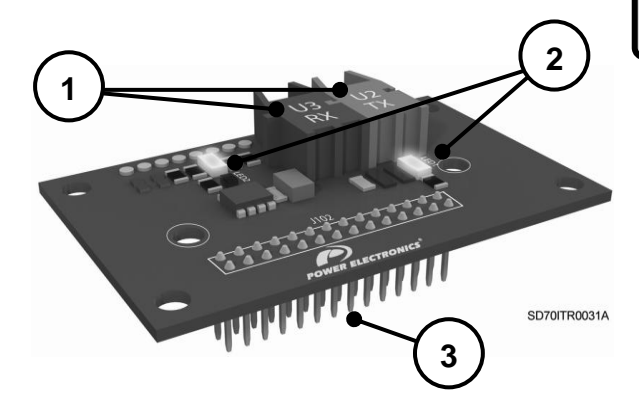

- 1. Optical fiber sockets
- 2. Status LEDs
- Inverter Connector

# 2. TECHNICAL CHARACTERISTICS

## 2.1. Packing list

The Optical Fiber Board kit is delivered with the following content:

- o 1 x Optical Fiber Board.
- o 1 x 4m optical fiber wire.
- 2 x mounting poles M3x12 (M0191).
- o 2 x screws M3 (M0127).
- o 1 x Technical Manual.

## 2.2. Specifications

- o Compatibility: SD700 307IM cardboard or later versions.
- o Baud rate: 125 kbps to 1Mbps.
- Type of communication: half-duplex asynchronous serial communication.
- o 2 Status LEDS.

# 3. INSTALLATION AND CONNECTION

## 3.1. Installation

The Optical Fiber communication board is designed for the SD700 series. It is directly connected in the connector J102 of the control cardboard of the inverter. This cardboard provides a robust and economic communication hardware Optical fiber solution, avoiding external gateways.

Install the cardboard according to the mounting image. Make sure to install correctly the connectors and the fastening system.

# 

Motor controllers of Power Electronics operate with AC and DC high voltage.

Make sure the power supply has been disconnected and wait for at least 10 minutes to guarantee that DC Link voltage is discharged, before installing the Optical fiber board. Otherwise, you may get personal injuries or an accident could occur.

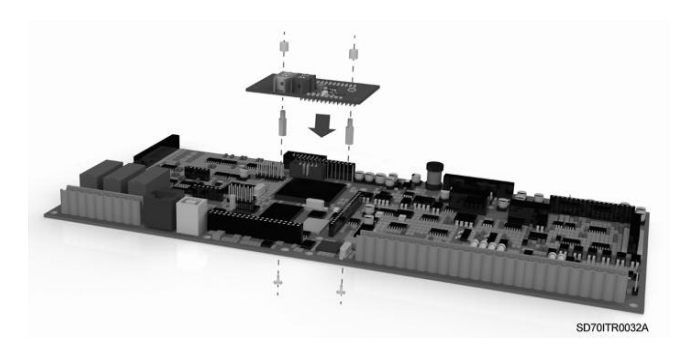

Figure 3.1 Installation of Optical Fiber board to the inverter

### 3.2. Description of Connectors and LEDs

The following figure describes the cardboard pin, connectors and leds.

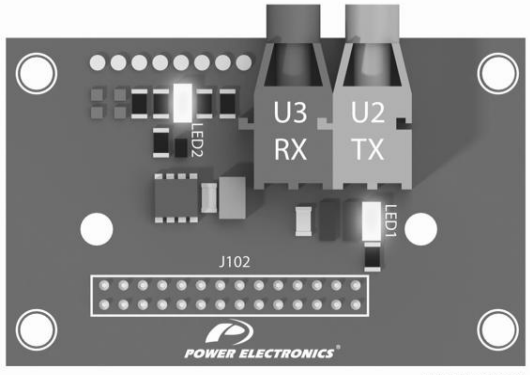

SD70ITR0033A

| CONNECTOR<br>/ LED                    | DESCRIPTION                                                  |
|---------------------------------------|--------------------------------------------------------------|
| VFD<br>Connector<br>(J102)            | Through it, the optical fiber board is connected to the VFD. |
| Optical fiber<br>connector<br>(U3 RX) | Optic transmitter for data reception.                        |
| Optical fiber<br>connector<br>(U2 TX) | Optic transmitter for data emission.                         |
| LED1 (Green)                          | Flashing when there is data transmission.                    |
| LED2 (Green)                          | Active when it is power supplied.                            |

## 3.3. Master Slave Connection

There are two ways to connect VFDs between them, closed loop and open loop. In the case of closed loop, master knows that the transmission has been received by all slaves. In the case of open loop, master don't receive slave feedback, the time must be set to "0" in the group [G4.6.5].

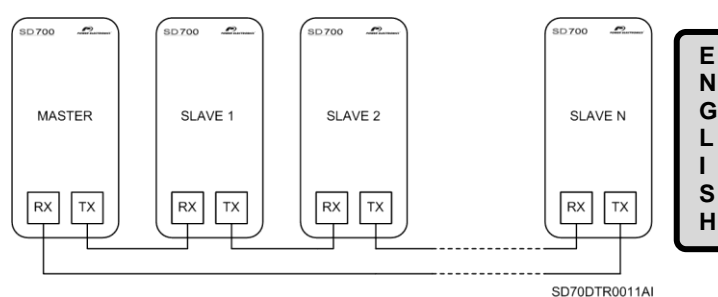

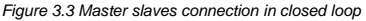

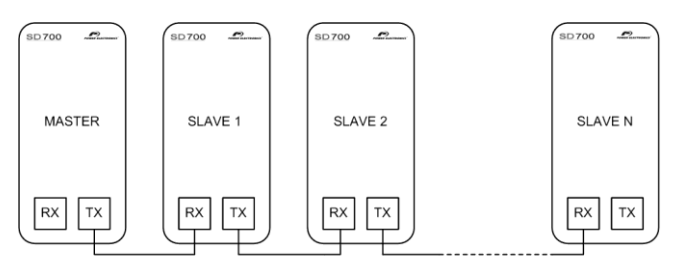

SD70DTR0012AI

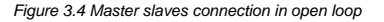

# 4. CONFIGURATION

Once the board has been connected to the inverter, it can be configured by using the SD700 graphic or alphanumeric display. Consult Power Electronics for updated Software and Programming manual and Software versions.

Firstly it is necessary to configure the communication and baud rate control that will enable the optical fiber specific subgroup G4.6.

| Display      | Name /<br>Description      | Range                       |                                                                                                    | Function           |                              |                              |     |  |
|--------------|----------------------------|-----------------------------|----------------------------------------------------------------------------------------------------|--------------------|------------------------------|------------------------------|-----|--|
|              |                            |                             | Set the value according to communications network controlling the drive                                                                                                    |                    |                              |                              |     |  |
|              |                            |                             | ĺ                                                                                                    | OPT.               | FUNCTION                     |                              |     |  |
|              |                            |                             |                                                                                                    | 0                  | Modbus                       |                              |     |  |
|              | 000.04/                    |                             |                                                                                                    | 1                  | Profibus                     |                              |     |  |
| 1 COM.       | G20.0.1 /                  | 0.6                         |                                                                                                    | 2                  | Modbus TCP                   |                              | VEC |  |
| CONTROL= 0   | control                    | 0-0                         |                                                                                                    | 3                  | Ethernet IP                  |                              | TES |  |
|              | CONTROL                    |                             |                                                                                                    | 4                  | CanOpen                      |                              |     |  |
|              |                            |                             |                                                                                                    | 5                  | Devicenet                    |                              |     |  |
|              |                            |                             |                                                                                                    | 6                  | OFC                          |                              |     |  |
|              |                            |                             | Note:<br>the bo                                                                                                    | This para<br>ot up | ameter is only functional af | fter                         |     |  |
|              |                            |                             |                                                                                                    | OPT.               | FUNCTION                     |                              |     |  |
|              |                            |                             |                                                                                                    | 0                  | 125kbps                      |                              |     |  |
|              |                            |                             |                                                                                                    | 1                  | 250kbps                      |                              |     |  |
|              |                            |                             |                                                                                                    | 2                  | 500kbps                      |                              |     |  |
|              | G20 5 1 /                  | 125kbps                     |                                                                                                    | 3                  | 1Mbps                        |                              |     |  |
| 1 B/R F.O= 0 | Baud Rate<br>Optical Fiber | 250kbps<br>500kbps<br>1Mbps | This parameter is used to set the baud rate of<br>the optical fiber. Normally we work in 1 Mbps<br>to use the physical format of the optical fiber.<br>Otherwise it is inadvisable to work with a baud<br>rate higher than 500 kbps when we use<br>electric physical support (CANOpen or<br>DeviceNet boards). |                    |                              | te of<br>bps<br>ber.<br>baud | YES |  |

## 4.1. Subgroup G4.6 - Optical Fiber Parameters Setting

In this group we can find the management of the reception and transmission of the received data by the bus. Some parameters are labelled with Master or Slave that refers.

### 4.1.1. Subgroup G4.6.1 - "1 FIBER MODE="

The Optical fiber permits three communication modes:

| Display            | Name /<br>Description  | Range | Functio                                                                                                    | Function |                                                                                                    |     |
|--------------------|------------------------|-------|----------------------------------------------------------------------------------------------------|----------|----------------------------------------------------------------------------------------------------|-----|
|                    |                        |       | This parameter is used to select the drive role in the optical fiber network. We can select three options: |          |                                                                                                    |     |
|                    |                        |       | OPT.                                                                                                    | FUNCT.   | DESCRIPTION                                                                                          |     |
| 1 FIBER<br>MODE= 0 | G4.6.1 / Fiber<br>Mode | 0-2   | 0                                                                                                    | Master   | The equipment will make the<br>functions of master in the<br>network.                                | VEC |
|                    |                        |       | 1                                                                                                    | Slave    | The equipment will act as a<br>slave, taking orders of the<br>master and transmitting its<br>status. | TES |
|                    |                        |       |                                                                                                    |          |                                                                                                    | 2   |

### 4.1.2. Subgroup G4.6.3 – "Input O.F."

In this subgroup we can select the options that will be received and used by the slave.

| Display                       | Name /<br>Description            | Range | Function                                                      | ı     |                                                                                                    | Set on<br>RUN                                                                                                    |  |
|-------------------------------|----------------------------------|-------|---------------------------------------------------------------|-------|----------------------------------------------------------------------------------------------------|----------------------------------------------------------------------------------------------------|--|
| 5 Control= 0 G4.6.3<br>Contro | <b>G4.6.3.5</b> / 0-2<br>Control | 0-2   | This para<br>Run statu<br>be sent to<br>allowing<br>Run statu |       |                                                                                                    |                                                                                                    |  |
|                               |                                  |       |                                                               | 0     | NONE                                                                                                    | The equipment will not take<br>into account the START order<br>or the RUN status. If we select<br>FIBER in G4.1.1 or G4.1.2,<br>the variable speed drive will<br>not start. |  |
|                               |                                  |       | 1                                                             | START | The Start order of the master<br>will be sent to the FIBER<br>option in the groups G4.1.1<br>and G4.12. It means that if we<br>select the fiber option in the<br>control mode while the master<br>has a Start order, the slave<br>will start.                                  | YES                                                                                                    |  |
|                               |                                  |       | 2                                                             | RUN   | The RUN status of the master<br>will be sent to the FIBER<br>option in G4.1.1 and G4.1.2.<br>When the fiber option is<br>selected in a control mode and<br>the master is in RUN, the<br>slave will start and won't stop<br>till the RUN has been<br>disappeared of the master. |                                                                                                    |  |

| Display       | Name /<br>Description                  | Range | Function                                                                                                    | Set on<br>RUN |
|---------------|----------------------------------------|-------|----------------------------------------------------------------------------------------------------|---------------|
| 6 FAULT= 0    | G4.6.3.6 /<br>Control<br>(MASTER)      | 0-1   | When this option is selected in the master drive and<br>the system is working in closed ring mode, the<br>master will STOP and show "F76 SLAVE O.F", if one<br>or more slaves are faulted. Otherwise the master will<br>continue running.<br>OPT. FUNCTION   0 No   1 Yes | YES           |
| 7 SPIN STP= 0 | <b>G4.6.3.7</b> / SPIN<br>STOP (Slave) | 0-1   | If we select this option, when the master will fault for<br>any reason, all the slaves will stop automatically<br>through a spin stop.<br>OPT. FUNCTION   0 No   1 Yes                                                                                                    | YES           |

### 4.1.3. Subgroup G4.6.5 – T/O F.O

| Display          | Name /<br>Description                         | Range   | Function                                                                                                    | Set on<br>RUN |
|------------------|-----------------------------------------------|---------|----------------------------------------------------------------------------------------------------|---------------|
| 5 T/O F.O=<br>99 | G4.6.5 / Time Out<br>Optical fiber<br>(SLAVE) | 99-9990 | Permits Open loop and close loop mode selection.<br>Additionally for close loop mode, enables to establish<br>the timeout response for slave. If the master does<br>not receive response within the time selected the<br>slave sets "F77 OPT FIB TO" fault.<br>OFF Open loop enable<br>0.100s Close loop enable 0.1 s<br><br>9.990s Slave timeout response<br>Otherwise, and also in the open loop, the option of<br>"listener" slave is available. In this option, the slave<br>only pays attention on the bus communications and<br>does not make any action. This mode has been<br>created to work with CANOpen and DeviceNet | YES           |
|                  |                                               |         | created to work with CANOpen and DeviceNet<br>boards.                                                                                                    |               |

### 4.2. General Parameter setting

The Optical fiber control needs additional setting in the following groups.

### 4.2.1. Subgroups G3.1 References

Within this subgroup it permits to establish the slave communication mode.

| Display                  | Name /<br>Description | Range                                                                                                | Function                                                                                     | Set on<br>RUN                                                                        |                                                                                                    |       |       |       |       |       |       |       |       |       |       |       |       |       |       |      |                                                              |
|--------------------------|-----------------------|----------------------------------------------------------------------------------------------------|----------------------------------------------------------------------------------------------|--------------------------------------------------------------------------------------|----------------------------------------------------------------------------------------------------|-------|-------|-------|-------|-------|-------|-------|-------|-------|-------|-------|-------|-------|-------|------|--------------------------------------------------------------|
|                          |                       |                                                                                                    | It allows sele reference.                                                                    | It allows selecting the source 1 or 2 for the speed reference.                       |                                                                                                    |       |       |       |       |       |       |       |       |       |       |       |       |       |       |      |                                                              |
|                          |                       |                                                                                                    | OPT.                                                                                         | FUNCTION                                                                             |                                                                                                    |       |       |       |       |       |       |       |       |       |       |       |       |       |       |      |                                                              |
|                          | C2 1 / Deference      |                                                                                                    | NONE                                                                                         | Reference source 1 has not been<br>selected.                                         |                                                                                                    |       |       |       |       |       |       |       |       |       |       |       |       |       |       |      |                                                              |
| 1 F.O REF1<br>SPD= LOCAL | source 1 of speed     |                                                                                                    | Al1                                                                                          | Reference will be introduced<br>through the Analogue Input 1.                        | YES                                                                                                    |       |       |       |       |       |       |       |       |       |       |       |       |       |       |      |                                                              |
|                          | (SLAVE)               |                                                                                                    | Al2                                                                                          | Reference will be introduced<br>through the Analogue Input 2.                        |                                                                                                    |       |       |       |       |       |       |       |       |       |       |       |       |       |       |      |                                                              |
|                          |                       | NONE<br>Al1<br>Al2<br>Al1+Al2<br>FIB_1<br>LOCAL<br>MREF<br>P MOT<br>PID<br>Al3<br>COMM<br>S<br>FIB_2 | NONE                                                                                         | AI1+AI2                                                                              | Reference will be the sum of the<br>signals introduced through the<br>Analogue Inputs 1 and 2.                                                                        |       |       |       |       |       |       |       |       |       |       |       |       |       |       |      |                                                              |
|                          |                       |                                                                                                    | AI1<br>AI2<br>AI1+AI2<br>FIB_1<br>LOCAL<br>MREF<br>P MOT<br>PID<br>AI3<br>COMM<br>S<br>FIB_2 | FIB_1                                                                                | The drive speed reference will be<br>the same as the master current<br>speed.                                                                                         |       |       |       |       |       |       |       |       |       |       |       |       |       |       |      |                                                              |
|                          |                       |                                                                                                    |                                                                                              | LOCAL                                                                                | Reference will be given by<br>keypad and will be set in<br>'G3.3'Local Speed Reference'.                                                                              |       |       |       |       |       |       |       |       |       |       |       |       |       |       |      |                                                              |
|                          |                       |                                                                                                    |                                                                                              | MREF                                                                                 | Multi-Reference. Different<br>references activated by the digital<br>inputs. It will be necessary to<br>configure the digital inputs. See<br>'G4.1 → Digital Inputs'. |       |       |       |       |       |       |       |       |       |       |       |       |       |       |      |                                                              |
| 2 F.O REF2<br>SPD= Al1   | Source 2 of speed     |                                                                                                    |                                                                                              | FIB_2                                                                                | FIB_2                                                                                                    | FIB_2 | FIB_2 | FIB_2 | FIB_2 | FIB_2 | FIB_2 | FIB_2 | FIB_2 | FIB_2 | FIB_2 | FIB_2 | FIB_2 | FIB_2 | FIB_2 | PMOT | Motorized potentiometer with or<br>without reference memory. |
|                          | (SLAVE)               |                                                                                                    | PID                                                                                          | It will take as reference the value<br>set in the parameters of the PID<br>function. |                                                                                                    |       |       |       |       |       |       |       |       |       |       |       |       |       |       |      |                                                              |
|                          |                       |                                                                                                    | AI3                                                                                          | Reference will be introduced<br>through the Analogue Input 3.                        |                                                                                                    |       |       |       |       |       |       |       |       |       |       |       |       |       |       |      |                                                              |
|                          |                       |                                                                                                    | COMMS                                                                                        | The reference will be introduced through the communications.                         |                                                                                                    |       |       |       |       |       |       |       |       |       |       |       |       |       |       |      |                                                              |
|                          |                       |                                                                                                    | FIB_2                                                                                        | The drive speed reference will be<br>the master motor current speed<br>(%).          |                                                                                                    |       |       |       |       |       |       |       |       |       |       |       |       |       |       |      |                                                              |

| Display                  | Name /<br>Description                             | Range                                                                                              | Fund               | ction                | Set on<br>RUN                                                                                                    |                                                                                  |   |       |       |                                                                                 |                       |  |          |     |  |
|--------------------------|---------------------------------------------------|----------------------------------------------------------------------------------------------------|--------------------|----------------------|----------------------------------------------------------------------------------------------------|----------------------------------------------------------------------------------|---|-------|-------|---------------------------------------------------------------------------------|-----------------------|--|----------|-----|--|
|                          |                                                   |                                                                                                    | Allov              | ws to sele<br>rence. | ect supply 1 or supply 2 of the torque                                                                                                    |                                                                                  |   |       |       |                                                                                 |                       |  |          |     |  |
|                          | G3.4 / Torque                                     |                                                                                                    | N                  | IONE                 | The supply reference 1 has not been selected.                                                                                                   |                                                                                  |   |       |       |                                                                                 |                       |  |          |     |  |
| 4 F.O REF1 TQ<br>= LOCAL | Source reference                                  |                                                                                                    | A                  | .11                  | The reference will be introduced through the analogue input 1.                                                                                  | YES                                                                              |   |       |       |                                                                                 |                       |  |          |     |  |
|                          | (SLAVE)                                           |                                                                                                    | A                  | 12                   | The reference will be introduced through the analogue input 2.                                                                                  |                                                                                  |   |       |       |                                                                                 |                       |  |          |     |  |
|                          |                                                   |                                                                                                    | A<br>+/            | .11<br>Al2           | The reference will be the addition<br>of the signals introduced through<br>the Analogue Inputs 1 and 2.                                         |                                                                                  | ſ |       |       |                                                                                 |                       |  |          |     |  |
| 5 E O DEE2 TO            | G3.5 / Torque<br>supply reference<br>2<br>(SLAVE) | NONE<br>Al1<br>Al2<br>Al1<br>+Al2<br>FIB_1<br>LOCAL<br>MREF<br>RES<br>PID<br>Al3<br>COMMS<br>FIB_2 | NONE<br>Al1<br>Al2 | FI                   | IB_1                                                                                                    | The drive torque reference will be<br>the same as the master torque<br>reference |   |       |       |                                                                                 |                       |  |          |     |  |
|                          |                                                   |                                                                                                    | LO                 | OCAL                 | The reference will be introduced<br>through keyboard and will be<br>adjusted in G3.3 "Local Speed<br>Reference".                                |                                                                                  |   |       |       |                                                                                 |                       |  |          |     |  |
|                          |                                                   |                                                                                                    | м                  | IREF                 | Multi-reference. Different<br>activated references by digital<br>inputs. Digital inputs have to be<br>configured. See S4.1 → Digital<br>Inputs. | VEC                                                                              | l |       |       |                                                                                 |                       |  |          |     |  |
| = LOCAL                  |                                                   |                                                                                                    | 110_2              | 1 10_2               | 1 10_2                                                                                                    | 1 10_2                                                                           |   | 110_2 | 110_2 | 110_2                                                                           | RESER<br>VED Reserved |  | Reserved | YES |  |
|                          |                                                   |                                                                                                    |                    |                      |                                                                                                    |                                                                                  |   | P     | ID    | Will assume as reference the<br>value adjusted in the parameters<br>of the PID. |                       |  |          |     |  |
|                          |                                                   |                                                                                                    | A                  | .13                  | Reference will be introduced<br>through the Analogue Input 3.                                                                                   |                                                                                  |   |       |       |                                                                                 |                       |  |          |     |  |
|                          |                                                   |                                                                                                    | С                  | OMMS                 | The reference will be introduced through the communications.                                                                                    |                                                                                  |   |       |       |                                                                                 |                       |  |          |     |  |
|                          |                                                   |                                                                                                    | FI                 | IB_2                 | The drive torque reference will be<br>the master motor current torque<br>(%)                                                                    |                                                                                  |   |       |       |                                                                                 |                       |  |          |     |  |

### 4.2.2. Subgroups G4.1 Digital Inputs

Within these subgroups it permits to establish the slave communication mode.

| Display          | Name /<br>Description | Range | Functio                                                                              | Function                                                                                                    |                                                                                            |      |  |  |
|------------------|-----------------------|-------|--------------------------------------------------------------------------------------|----------------------------------------------------------------------------------------------------|--------------------------------------------------------------------------------------------|------|--|--|
|                  |                       |       | It allows<br>comman<br>paramet                                                       | It allows user to set the control mode for the drive<br>commands (Start/Stop, Reset) depending on the<br>parameter G4.6.3.5. |                                                                                            |      |  |  |
|                  |                       |       | OPT.                                                                                 | FUNCT.                                                                                                    | DESCRIPTION                                                                                |      |  |  |
| 1 F.O CNTROL     | C444/Main             |       | 0                                                                                    | NONE                                                                                                    | Control mode 1 is not<br>operative.                                                        |      |  |  |
| MODE1=<br>LOCAL  | Control Mode          | 0-4   | 1                                                                                    | LOCAL                                                                                                    | Drive control is done by<br>keypad.                                                        | YES  |  |  |
|                  |                       |       | 2                                                                                    | REMOTE                                                                                                    | Drive controlled through<br>control terminals.                                             |      |  |  |
|                  |                       |       | 3                                                                                    | SERIAL<br>COMMS                                                                                                    | Drive controlled through<br>communication bus.                                             |      |  |  |
|                  |                       |       | 4                                                                                    | FIBER                                                                                                    | Control mode through<br>optical fiber                                                      |      |  |  |
|                  |                       |       | It allows user to set<br>the drive command<br>depending on the<br>the case of master |                                                                                                    | e secondary control mode for<br>Start/Stop, Reset)<br>imeter G4.6.3.5. Enabled in<br>iult. |      |  |  |
|                  |                       |       | OPT.                                                                                 | FUNCT.                                                                                                    | DESCRIPTION                                                                                |      |  |  |
| 2 F.O CNTROL     | G4.1.2/               | 0-4   | 0                                                                                    | NONE                                                                                                    | Control mode 1 is not<br>operative.                                                        | VES  |  |  |
| MODE2=<br>REMOTE | Control Mode          |       | 1                                                                                    | LOCAL                                                                                                    | Drive control is done by<br>keypad.                                                        | 1123 |  |  |
|                  |                       |       | 2                                                                                    | REMOTE                                                                                                    | Drive controlled through<br>control terminals.                                             |      |  |  |
|                  |                       |       | 3                                                                                    | SERIAL<br>COMMS                                                                                                    | Drive controlled through<br>communication bus.                                             |      |  |  |
|                  |                       |       | 4                                                                                    | FIBER                                                                                                    | Control mode through<br>optical fiber                                                      |      |  |  |

### 4.2.3. Subgroup G10.14 Limits

| Display             | Name /<br>Description                | Range | Function                                                           |        |                                                                                                    | Set on<br>RUN |
|---------------------|--------------------------------------|-------|--------------------------------------------------------------------|--------|----------------------------------------------------------------------------------------------------|---------------|
| 14 T/I LIM SP=<br>0 | G10.14 / Current<br>and torque limit | 0-1   | Permits to disable the current and torque limitation<br>algorithm. |        |                                                                                                    |               |
|                     |                                      |       | OPT.                                                               | FUNCT. | DESCRIPTION                                                                                                    | YES           |
|                     |                                      |       | 0                                                                  | No     | Enable.                                                                                                    |               |
|                     |                                      |       | 1                                                                  | Yes    | Disable, consider the<br>levels set in G10.5,<br>G10.7 and G10.9 to be<br>able to trig when the<br>current or torque is<br>higher than these levels<br>during the time preset in<br>G10.6 for current and<br>G10.10 for torque. |               |

### 4.2.4. Subgroup G19.1.1 IGBT Control

| Display           | Name /<br>Description                     | Range | Function |        |                                                                                                    | Set on<br>RUN |
|-------------------|-------------------------------------------|-------|----------|--------|----------------------------------------------------------------------------------------------------|---------------|
|                   |                                           |       | OPT.     | FUNCT. | DESCRIPTION                                                                                                    |               |
| 1 TYPE CTRL=<br>0 | G19.1.1 /<br>Selection of<br>control type | 0-4   | 0        | V/Hz   | Scalar control mode. Drive<br>carries out the control<br>applying a voltage /<br>frequency ramp to the<br>motors. | YES           |
|                   |                                           |       | 1        | PEVE   | Automatic compensation of<br>stator voltage using the<br>PEVE algorithm to improve<br>the torque delivery.        |               |
|                   |                                           |       | 2        | CLsp   | Closed loop speed control<br>mode. Makes a full control of<br>the motor speed. Needs<br>encoder.                  |               |
|                   |                                           |       | 3        | CLtq   | Makes a full control of motor torque. Needs encoder.                                                              |               |
|                   |                                           |       | 4        | Oltq   | Open loop torque for the<br>synchronization of 2 motors.<br>This option must be enabled<br>in slaves.             |               |

# 5. COMMISSIONING

SD700 series VFDs have multiple applications depending on the process needs.

In the following we will describe a master – slave configuration of two motors connected in the same axe. The configuration is done considering that the master establishes the speed and the slave ensures that both motors make the same torque in the axe. (Configuration speed master and torque slave).

| Baramotor | Master VFD | Slave VFD |  |
|-----------|------------|-----------|--|
| Farameter | setting    | setting   |  |
| G20.0.1   | 6: OFC     | 6: OFC    |  |
| G20.5.1   | 3: 1Mbps   | 3: 1Mbps  |  |
| G4.1.1    | 0: Master  | 1: Slave  |  |
| G4.6.3.5  | No effect. | 1: START  |  |
| G4.6.3.6  | 1: Yes     | 1: Yes    |  |
| G4.6.3.7  | 1: Yes     | 1: Yes    |  |
| G4.6.5    | 0.100s     | 0.100s    |  |
| G3.1      | LOCAL      | FIB_1     |  |
| G4.1.1    | 2: REMOTE  | 4: FIBER  |  |
| G10.14    | 1: Yes     | 1: Yes    |  |
| G19.1.1   | 0: V/Hz    | 4: Oltq   |  |

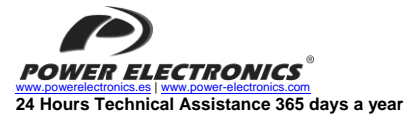

+34 96 136 65 57

| HEADQUARTER • VALENCIA • SPAIN                                                                                                    |                                                                                                    |  |  |  |
|----------------------------------------------------------------------------------------------------|----------------------------------------------------------------------------------------------------|--|--|--|
| C/ Leonardo da Vinci, 24 – 26 • Parque Tecnológico • 46980 – PATERNA • VALENCIA • ESPAÑA<br>Tel: 902 40 20 70 • Tel: (+34) 96 136 65 57 • Fax (+34) 96 131 82 01 |                                                                                                    |  |  |  |
| BRANCHES                                                                                                    |                                                                                                    |  |  |  |
| CATALONIA                                                                                                    | BARCELONA • Avda. de la Ferrería, 86-88 • 08110 • MONTCADA I REIXAC<br>Tel. (+34) 96 136 65 57 • Fax (+34) 93 564 47 52                                                                                                    |  |  |  |
|                                                                                                    | LLEIDA • C/ Terrasa, 13 · Bajo • 25005 • LLEIDA<br>Tel. (+34) 97 372 59 52 • Fax (+34) 97 372 59 52                                                                                                    |  |  |  |
| CANARY ISLANDS                                                                                                    | LAS PALMAS • C/ Juan de la Cierva, 4 • 35200 • TELDE<br>Tel. (+34) 928 68 26 47 • Fax (+34) 928 68 26 47                                                                                                    |  |  |  |
| LEVANT                                                                                                    | VALENCIA • Leonardo da Vinci, 24-26 • Parque tecnológico • 46980 • PATERNA                                                                                                    |  |  |  |
|                                                                                                    | Tel. (+34) 96 136 65 57 • Fax (+34) 96 131 82 01<br>CASTELLÓN • C/ Juan Bautista Poeta • 2º Piso · Puerta 4 • 12006 • CASTELLÓN<br>Tel. (+0.00 420 CF 7                                                                                    |  |  |  |
|                                                                                                    | 101. (+34) 90 130 05 57<br>MURCIA • Pol. Residencial Santa Ana • Avda. Venecia, 17 • 30319 • CARTAGENA<br>Tol (#34) 96 855 51 04 • Eav (#34) 96 812 66 23                                                                                  |  |  |  |
| NORTH                                                                                                    | VIZCAYA • Parque de Actividades • Empresariales Asuarán • Edificio Asúa, 1º B • Ctra. Bilbao •<br>Plencia • 48950 • ERANDIO • Tel. (+34) 96 136 65 57 • Fax (+34) 94 431 79 08                                                             |  |  |  |
| CENTRE                                                                                                    | MADRID • Avda. Rey Juan Carlos I, 98, 4° C • 28916 • LEGANÉS<br>Tel. (+34) 96 136 65 57 • Fax (+34) 91 687 53 84                                                                                                    |  |  |  |
| SOUTH                                                                                                    | SEVILLA • C/Arquitectura, Bloque 6 • Planta 5º • Módulo 2 • Parque Empresarial Nuevo Torneo •<br>41015 • SEVILLA<br>Tel (+34) 95 451 57 73 • Fax (+34) 95 451 57 73                                                                        |  |  |  |
|                                                                                                    | INTERNATIONAL SUBSIDIARIES                                                                                                    |  |  |  |
|                                                                                                    | Power Electronics Deutschland GmbH • Dieselstrasse, 77 • D-90441 • NÜRNBERG •                                                                                                    |  |  |  |
| GERMANY                                                                                                    | GERMANY<br>Tel. (+49) 911 99 43 99 0 • Fax (+49) 911 99 43 99 8                                                                                                    |  |  |  |
| AUSTRALIA                                                                                                    | Power Electronics Australia Pty Ltd • U6, 30-34 Octal St, Yatala, • BRISBANE, QUEENSLAND<br>4207 • P.O. Box 6022, Yatala DC, Yatala Old 4207 • AUSTRALIA<br>Tel. (+61) 7 3386 1993 • Tex (+61) 7 3386 1993                                 |  |  |  |
| BRAZIL                                                                                                    | Power Electronics Brazil Ltda • Av. Guido Caloi, 1985-Galpão 09 • CEP 05802-140 • SÃO<br>PAULO • BRASIL<br>Tel v SPIA SPIA CRAD. Em V SPI 44 SPIA 2700                                                                                     |  |  |  |
|                                                                                                    | Power Electronics Chile Ltda • Los Productores # 4439 – Huechuraba • SANTIAGO • CHILE                                                                                                    |  |  |  |
| CHILE                                                                                                    | Tel. (+56) (2) 244 0308 · 0327 · 0335 • Fax (+56) (2) 244 0395                                                                                                    |  |  |  |
| 0.1122                                                                                                    | Oficina Petronila # 246, Casa 19 • ANTOFAGASTA • CHILE<br>Tel. (+56) (55) 793 965                                                                                                    |  |  |  |
|                                                                                                    | Power Electronics Beijing • Room 606, Yiheng Building • No 28 East Road, Beisanhuan • 100013,<br>Cheavang District • REUNIC • R.R. CHINA                                                                                                   |  |  |  |
| CHINA                                                                                                    | Tel. (+86 10) 6437 9197 • Fax (+86 10) 6437 9181                                                                                                    |  |  |  |
|                                                                                                    | Power Electronics Asia Ltd • 20/F Winbase Centre • 208 Queen's Road Central • HONG KONG •<br>R.P. CHINA                                                                                                    |  |  |  |
| KOREA                                                                                                    | Power Electronics Asia HQ Co • Room #305, SK Hub Primo Building • 953-1, Dokok-dong,<br>Gangnam-yu • 135-270 • SEOUL • KOREA<br>Tel. (+82) 2 3462 4656 • Fax (+82) 2 3462 4657                                                             |  |  |  |
| INDIA                                                                                                    | Power Electronics India • No 25/4, Palaami Center, • New Natham Road (Near Ramakrishna<br>Mutt) • 625014 • MADURAI<br>Tel (#01)457452 2125 Esv (#01) 452 452 2125                                                                          |  |  |  |
| ITALY                                                                                                    | Power Electronics Italia Srl • Plazzale Cadoma, 6 • 20123 • MILANO • ITALIA<br>Tel. (+39) 347 39 74 792                                                                                                    |  |  |  |
| MEXICO                                                                                                    | P.E. Internacional Mexico S de RL • Calle Cerrada de José Vasconcelos, No 9 • Colonia<br>Tlainepantia Centro • Tialnepantia de Baz • CP 54000 • ESTADO DE MEXICO<br>Tel (452) 55 5300 881 • Tel (452) 55 5300 883 • Tel (452) 55 5300 8105 |  |  |  |
| NEW ZEALAND                                                                                                    | Power Electronics New Zealand Ltd • 12A Opawa Road, Waltham • CHRISTCHURCH 8023 •<br>P.O. Box 1266 CHRISTCHURCH 8140<br>Tel. (ef4 3) 379 98 26 • Fax.(ef4 3) 379 98 27                                                                     |  |  |  |

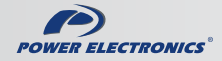

www.power-electronics.com